# CRPD 法規檢視填報系統(民間版) 操作手册

| 膏  | ` | 首頁   | 2 |
|----|---|------|---|
| _  |   |      |   |
|    |   |      |   |
| 蕌  | ` | 法規檢視 | ) |
| ЯΝ |   |      | ` |

# 壹、首頁、帳號申請、忘記密碼

一、CRPD 法規檢視填報系統(民間版),系統網址: http://crpd.sfaa.gov.tw/civil/

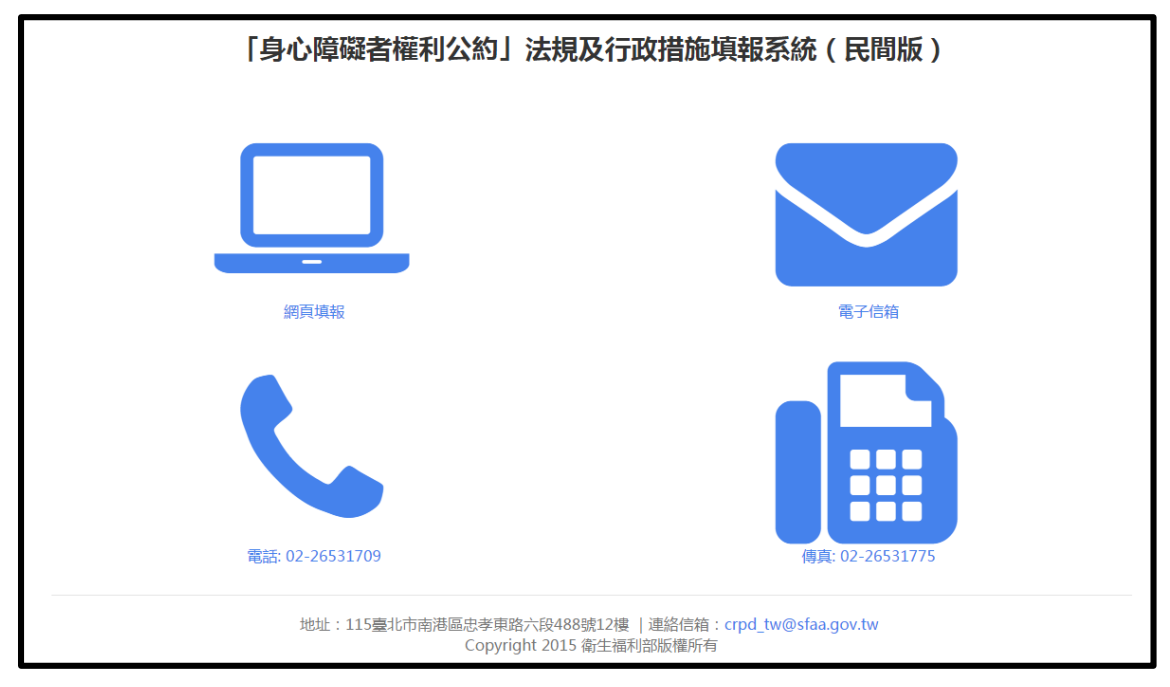

二、點選網頁填報,進入網頁填報系統首頁。

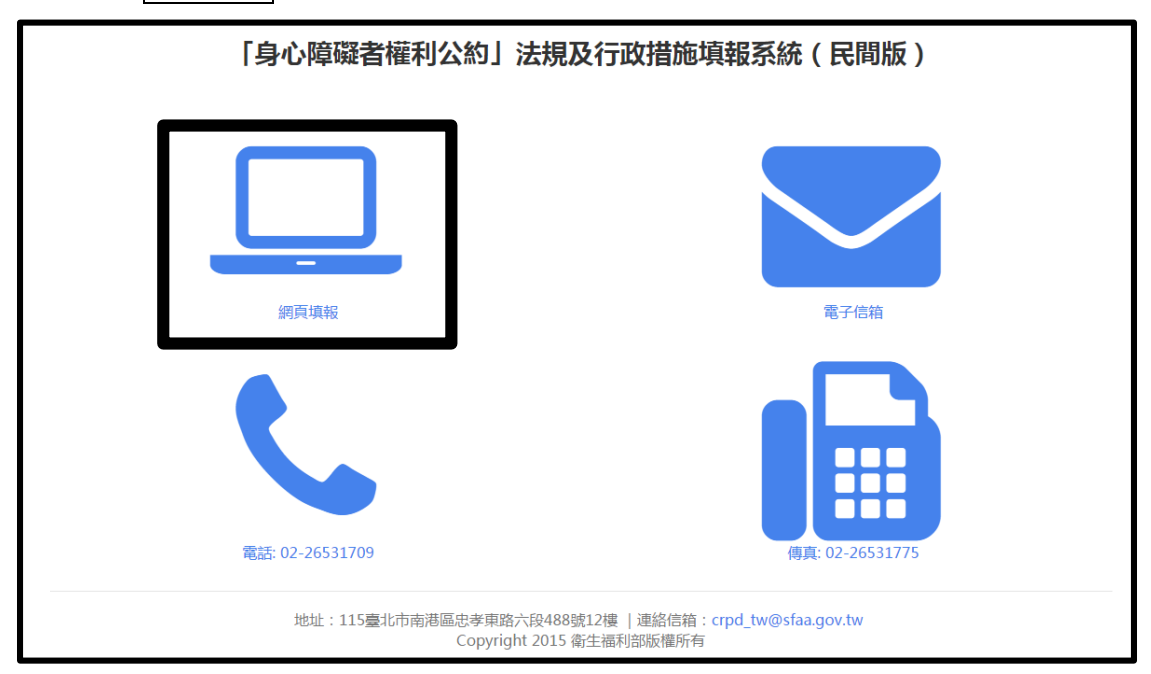

| 「身心障礙者權利公約」法規及行政措施填報系統(民間版) |           |                                          |                              |        |  |  |
|-----------------------------|-----------|------------------------------------------|------------------------------|--------|--|--|
|                             |           |                                          |                              |        |  |  |
| 會員登入                        |           |                                          |                              |        |  |  |
| 帳號 ( 電子信箱 )                 |           |                                          |                              |        |  |  |
| 請填入帳號                       |           |                                          |                              |        |  |  |
| 密碼                          |           |                                          |                              |        |  |  |
| 請填入密碼                       |           |                                          |                              |        |  |  |
|                             | 登入        | 忘記密碼                                     |                              | 註冊帳號   |  |  |
|                             |           |                                          |                              |        |  |  |
|                             |           |                                          |                              |        |  |  |
|                             |           |                                          |                              |        |  |  |
|                             | 地址:115臺北市 | 市南港區忠孝東路六段488號12樓<br>Copyright 2015 衛生福利 | 連絡信箱:crpd_tw@sfaa.g<br>部版權所有 | jov.tw |  |  |

三、第一次使用者-註冊帳號

| Step 1: | 進入網頁填報系統首頁後 | , 請點選註冊帳號 | ,進行帳號申請。 |
|---------|-------------|-----------|----------|
|---------|-------------|-----------|----------|

| 會員登入     |      |   |      |  |
|----------|------|---|------|--|
| 帳號(電子信箱) |      |   |      |  |
| 請填入帳號    |      |   |      |  |
| 密碼       |      |   |      |  |
| 請填入密碼    |      |   |      |  |
| 登        | 忘記密  | 碼 | 註冊帳號 |  |
|          | <br> |   |      |  |
|          |      |   |      |  |
|          |      |   |      |  |

Step 2:進入帳號申請頁面後,請依序輸入資料。帳號(電子信箱)、姓名、密碼、確認密碼為必填欄位。單位、傳真、室內電話、行動電話為非必填欄位。 點選確認註冊後,系統會發送驗證信至您申請帳號所用的電子信箱。

| 帳號 (電子信箱 必填) |          |
|--------------|----------|
| 請填入帳號        | 請填入姓名    |
| 密碼 (必填)      | 確認密碼(必填) |
| 請填入密碼        | 請填入確認密碼  |
| 單位           | 傳真       |
|              | 請填入傳真    |
| 市内電話         | 行動電話     |
| 請填入市内電話      | 請填入行動電話  |
| 確認註冊         | 會員登入     |

| 會員登入                                |                                            |                                                         |                   |
|-------------------------------------|--------------------------------------------|---------------------------------------------------------|-------------------|
| 帳號(電子信箱)                            |                                            |                                                         |                   |
| 請填入帳號                               |                                            |                                                         |                   |
| 密碼                                  |                                            |                                                         |                   |
| 請填入密碼                               |                                            |                                                         |                   |
| 訊息                                  |                                            |                                                         |                   |
| 您的帳號(電子信結<br>1.請至您的註冊電<br>2.若您未收到驗證 | 創已進行註冊。<br>注信箱,收取帳號驗證信件,<br>信件,請您直接先以您註冊的Ⅰ | 粘選超連結,完成帳號驗證手續,您註冊的帳號(電子信<br>帳號(電子信箱)、密碼登入,系統會再重發一次驗證信論 | 5箱)才能開始使用。<br>合您。 |
|                                     | 登 λ                                        | 忘記密碼                                                    | 主冊帳號              |

Step 3:請至您的電子信箱,點選驗證信上之連結,完成帳號啟用,驗證信件內容如下。

| 身心障礙者權利公約填報系統                    |  |
|----------------------------------|--|
| 請點選以下超連結驗證您的帳號:                  |  |
| 讀點我驗證                            |  |
| 謝謝您。                             |  |
| 衛生福利部社會及家庭署                      |  |
| 地址:115臺北市南港區忠孝東路六段488號12樓        |  |
| 連絡信箱: <u>crpd_tw@sfaa.gov.tw</u> |  |

四、忘記密碼

| 會員登入     |    |      |      |  |
|----------|----|------|------|--|
| 帳號(電子信箱) |    |      |      |  |
| 請填入帳號    |    |      |      |  |
| 密碼       |    |      |      |  |
| 請填入密碼    |    |      |      |  |
|          | 登入 | 忘記密碼 | 註冊帳號 |  |
|          |    |      |      |  |
|          |    |      |      |  |
|          |    |      |      |  |

Step 1:進入系統首頁後,請點選忘記密碼,重新申請密碼。

Step 2:請輸入您的帳號(電子信箱),點選送出,系統會發送新的密碼至您的信箱內。

| 「身心障礙者權利公約」法規及行政措施填報系統(民間版) |          |                             |                               |                         |      |  |
|-----------------------------|----------|-----------------------------|-------------------------------|-------------------------|------|--|
|                             |          |                             |                               |                         |      |  |
| 忘記密碼                        |          |                             |                               |                         |      |  |
| 帳號 (電子信箱)                   |          |                             |                               |                         |      |  |
| 請填入帳號                       |          |                             |                               |                         |      |  |
| 送                           | Ш        |                             |                               |                         | 會員登入 |  |
|                             |          |                             |                               |                         |      |  |
|                             |          |                             |                               |                         |      |  |
|                             |          |                             |                               |                         |      |  |
|                             |          |                             |                               |                         |      |  |
|                             |          |                             |                               |                         |      |  |
|                             | 地址:115臺非 | 比市南港區忠孝東路六段<br>Copyright 20 | 488號12樓  連絡信結<br>015 衛生福利部版權所 | 育:crpd_tw@sfaa.gov<br>有 | ı.tw |  |
|                             |          |                             |                               |                         |      |  |

Step 3:請您至您的電子信箱收信,確認系統為您產生的新密碼,使用新密碼登入本填報系統。信件內容如下。

| 14 \ H##F7 +/ 18FT1 / (LLI-P+H) // //P                                                 |    |
|----------------------------------------------------------------------------------------|----|
| 身心障礙者權利公約項報系統                                                                          |    |
| ,您好:                                                                                   |    |
| 条統為您產生的新密碼為:56c5f0d643ac4ee998d8a712e2d1<br>95584e22278b7ac                            | 7b |
| 請利用此密碼登入身心障礙者權利公約填報系統網站( <u>http:/</u><br><u>/crpd.sfaa.gov.tw/civil/</u> ),並修改密碼,謝謝您。 |    |
| 衛生福利部                                                                                  |    |
| 聯絡電話:02-26531709                                                                       |    |
| ·查修治答: crod tw@sfaa gov tw                                                             |    |

Step 4: 登入系統後,請點選修改基本資料。

| 與筋清單 新增填報 修改基本資料 |               |          |        |              |    |    |
|------------------|---------------|----------|--------|--------------|----|----|
| 案件編號             | 相關法規 / 行政措施名稱 | 是否符合公約精神 | 改進方式建議 | 是否同意公開您的填報資訊 | 狀態 | 功能 |
|                  |               |          |        |              |    |    |
|                  |               |          |        |              |    |    |
|                  |               |          |        |              |    |    |
|                  |               |          |        |              |    |    |
|                  |               |          |        |              |    |    |
|                  |               |          |        |              |    |    |
|                  |               |          |        |              |    |    |
|                  |               |          |        |              |    |    |
|                  |               |          |        |              |    |    |
|                  |               |          |        |              |    |    |
|                  |               |          |        |              |    |    |
|                  |               |          |        |              |    |    |

#### Step 5 :

請於修改密碼處,輸入系統自動發出的密碼,再於新密碼及確認新密碼處, 輸入欲設定的密碼。點選儲存,完成重新設定密碼。

| 其木資料                                                                                                    |         |
|----------------------------------------------------------------------------------------------------|---------|
| 至于·≥≈17<br>1.姓名:                                                                                                    | 2.單位:   |
|                                                                                                    |         |
| 3.市内電話:                                                                                                    | 4.行動電話: |
| 請填入市内電話                                                                                                    | 請填入行動電話 |
| 5.傳真:                                                                                                    | 6.電子信箱: |
|                                                                                                    |         |
| 請填入傳真<br>儲存                                                                                                    |         |
| 請填入傳真                                                                                                    |         |
| 請填入傳真<br>儲存<br>修改密碼<br>目前客碼:                                                                                                    |         |
| 請填入傳真<br>儲存<br>修 <b>改変碼</b><br>目前変碼:<br>請填入目前密碼                                                                                                   |         |
| 請填入傳真<br>儲存<br>修 <b>饮恣碼</b><br>目前褒碼:<br>請填入目前密碼<br>新 <b>密碼</b> :                                                                                  |         |
| <ul> <li>諸填入傳真</li> <li>儲存</li> <li>修改密碼</li> <li>目前密碼:</li> <li>請填入目前密碼</li> <li>新蜜碼:</li> <li>請填入新密碼</li> </ul>                                 |         |
| <ul> <li>諸填入傳真</li> <li>儲存</li> <li>修次密碼</li> <li>目前密碼:</li> <li>請填入目前密碼</li> <li>新窗碼:</li> <li>請填入新密碼</li> <li>罐築新窗碼:</li> </ul>                 |         |
| <ul> <li>諸填入傳真</li> <li>儲存</li> <li>修改窓碼</li> <li>目前客碼:</li> <li>諸填入目前密碼</li> <li>新客碼:</li> <li>諸填入新密碼</li> <li>確認新密碼:</li> <li>請確認新密碼</li> </ul> |         |

## 貳、法規檢視

請您依下列步驟操作:

Step 1: 輸入<u>帳號(電子信箱)</u>及密碼後,點選登入,進入系統。

| 會員登入                 |    |      |      |
|----------------------|----|------|------|
| 帳號(電子信箱)             |    |      |      |
| 範例:crpd_tw@sfaa.gov. | tw |      |      |
| 密碼                   |    |      |      |
| •••••                |    |      |      |
| 訊息                   |    |      |      |
| 驗證成功,請登入系統           |    |      |      |
| 登入                   |    | 忘記密碼 | 註冊帳號 |

Step 2: 登入後,系統會進入填報清單頁面,顯示您填報之法規及行政措施案件。請點選左上角新增填報,進入填寫頁面。

| 填報清單 | 新增填報修改基本資料     |          |        |              |    | 登出 |
|------|----------------|----------|--------|--------------|----|----|
| 案件編號 | 相4法規 / 行政措施名稱  | 是否符合公約精神 | 改進方式建議 | 是否同意公開您的填報資訊 | 狀態 | 功能 |
| 請點進入 | 選此選項,<br>填報頁面。 |          |        |              |    |    |

Step 3:基本資料將自動帶入,若無資料或欲變更資料,請自行輸入。

| 登出                                    |
|---------------------------------------|
|                                       |
|                                       |
| 2.單位:                                 |
| 4.行動電話:                               |
| 請填入行動電話                               |
| 6.電子信箱:                               |
| 請填入電子信箱                               |
|                                       |
| 若無貧料或欲                                |
| <ul><li>變更資料,請</li><li>自行輸入</li></ul> |
|                                       |

### Step 4:請依序填寫欄位。

| 3.希望用哪一種方式讓擁責單位與您聯絡本填報案件之後續處理進度<br>請確認已於上方基本資料機位留下對應的聯絡資料,否則權實單位無法與您聯繫<br>◎電話 ◎手機簡訊 ◎傳真 ◎電子信箱 ◎填表人自行直詢網頁<br>篇註<br>如與您聯繫時有需注意的事項,請於此擺說明          如與您聯繫時有需注意的事項,請於此擺說明         二         「類報案件                                                      | <b></b>    |                                                                    |
|----------------------------------------------------------------------------------------------------|------------|--------------------------------------------------------------------|
|                                                                                                    |            |                                                                    |
| <ul> <li>▲ 北田陽一種方式旗編責單位與您聯絡本填報案件之後續處理進度<br/>請確認已於上方基本資料機位留下對應的聯絡資料,否則備責單位無法與您聯繫</li> <li>■ 電話 ● 手機簡訊 ● 傅真 ● 電子信箱 ● 填表人自行查詢網頁</li> <li>前註</li> <li>如與您聯繫時有需注意的事項,請於此欄說明</li> <li> <ul> <li></li></ul></li></ul>                                    |            |                                                                    |
| 請確認已於上方基本資料欄位留下對應的聯絡資料,否則權責單位無法與您聯繫 ■ 電話 ● 手機簡訊 ● 傳真 ● 電子信箱 ● 填表人自行直詢網頁                                                                                                    | 。希望用哪一種方   | <b>じ譲禰責單位與您聯絡本填報案件之後續處理進度</b>                                      |
| <ul> <li>■ 電話 ■ 手機簡訊 ● 傅真 ■ 電子信箱 ■ 填表人自行直詢網頁</li> <li>         ·<br/>·<br/>·</li></ul>                                                                                                    | 青確認已於上方書   | <b>\$資料欄位留下對應的聯絡資料,否則權責單位無法與您聯繫</b>                                |
| •                                                                                                    | □電話 □∃     | ※簡訊 □ 傳真 □ 電子信箱 □ 填表人自行直詢網頁                                        |
| 如與您聯繫時有需注意的事項,請於此欄說明<br>二、填報案件<br>.類別<br>● 安全 ● 兒童 ● 婦女 ● 家庭 ● 司法 ● 金融 ● 教育 ● 通訊 ● 傳播 ● 體育 ● 就業 ● 復健 ● 遷移 ● 陽私 ● 統計<br>● 無障礙 ● 人身自由 ● 自立生活 ● 醫療衛生 ● 文化休閒 ● 社會保障 ● 表意自由 ● 政治参與 ● 科技研究 ● 國際合作<br>其他                                                 | 睛註         |                                                                    |
| XUPR-C-WY室町171雨/I-L-C019444,前日/XU/Read/91<br>二、填報案件<br>L類別<br>◎ 安全 ◎ 兒童 ◎ 婦女 ◎ 家庭 ◎ 司法 ◎ 金融 ◎ 教育 ◎ 通訊 ◎ 傳播 ◎ 體育 ◎ 就業 ◎ 復健 ◎ 遷移 ◎ 陽私 ◎ 統計<br>◎ 無障礙 ◎ 人身自由 ◎ 目立生活 ◎ 醫療衛生 ◎ 文化休閒 ◎ 社會保障 ◎ 表意自由 ◎ 政治参與 ◎ 科技研究 ◎ 國際合作<br>其他<br>北黎例事實與法規/行政措施名稱至少需填寫一個) | おりの形態調査に生ま | 5个容价声语,连处山樱铃明                                                      |
| 二、填報案件<br>1.類別<br>◎ 安全 ◎ 兒童 ◎ 婦女 ◎ 家庭 ◎ 司法 ◎ 金融 ◎ 教育 ◎ 通訊 ◎ 傳播 ◎ 體育 ◎ 就業 ◎ 復健 ◎ 遷移 ◎ 陽私 ◎ 統計<br>◎ 無障礙 ◎ 人身自由 ◎ 自立生活 ◎ 醫療衛生 ◎ 文化休閒 ◎ 社會保障 ◎ 表意自由 ◎ 政治参與 ◎ 科技研究 ◎ 國際合作<br>其他<br>!.案例事實與法規/行政措施名稱至少需填寫一個)                                            | 如與心哪素时有    | 5注急的争决,调心以偏视的                                                      |
| 二、填報案件<br>■類別<br>■ 安全 ■ 兒童 ■ 婦女 ■ 家庭 ■ 司法 ■ 金融 ■ 教育 ■ 通訊 ■ 傳播 ■ 體育 ■ 就業 ■ 復健 ■ 遷移 ■ 陽私 ■ 統計<br>■ 無障礙 ■ 人身自由 ■ 自立生活 ■ 醫療衛生 ■ 文化休閒 ■ 社會保障 ■ 表意自由 ■ 政治参與 ■ 科技研究 ■ 國際合作<br>其他<br>!.案例事實與法規/行政措施名稱至少需填寫一個)                                             |            |                                                                    |
| →、現取案件<br>類別<br>● 安全 ● 兒童 ● 婦女 ◎ 家庭 ◎ 司法 ◎ 金融 ◎ 教育 ◎ 通訊 ◎ 傳播 ◎ 體育 ◎ 就業 ◎ 復健 ◎ 遷移 ◎ 隱私 ◎ 統計<br>◎ 無障礙 ◎ 人身自由 ◎ 自立生活 ◎ 醫療衛生 ◎ 文化休閒 ◎ 社會保障 ◎ 表意自由 ◎ 政治参與 ◎ 科技研究 ◎ 國際合作<br>其他                                                                          |            |                                                                    |
| 類別<br>●安全 見童 婦女 ◎家庭 ◎司法 ◎金融 ◎教育 ◎通訊 ◎傳播 ◎體育 ◎就業 ◎復健 ◎遷移 ◎陽私 ◎統計<br>◎無障礙 ◎人身自由 ◎自立生活 ◎醫療衛生 ◎文化休閒 ◎社會保障 ◎表意自由 ◎政治参與 ◎科技研究 ◎國際合作<br>其他                                                                                                    | 、県和茶什      |                                                                    |
| ■安全 ■兒童 ■婦女 ■家庭 ■司法 ■金融 ■数育 ■通訊 ■傳播 ■體育 ■就業 ■復健 ■遷移 ■層私 ■統計<br>■無陣礙 ■人身自由 ■自立生活 ■醫療衛生 ■文化休閒 ■社會保障 ■表意自由 ■政治参與 ■科技研究 ■國際合作<br>其他                                                                                                    | 頬別         |                                                                    |
| □ 無煙燥 □ 八身日田 □ 日立王府 □ 雪旗東王 □ 又化环周 □ 仁皆味煙 □ 汞息日田 □ 以归多殃 □ 科及町光 □ 國際口作<br>其他                                                                                                    | □安全□月      | ē □ 婦女 □ 家庭 □ 司法 □ 金融 □ 教育 □ 通訊 □ 傳播 □ 體育 □ 就業 □ 復健 □ 遷移 □ 隠私 □ 統計 |
| 2.案例事實與法規/行政措施名稱至少需填寫一個)                                                                                                    | 其他         | (另日田 □日立主活 □ 蓄旗闸王 □ 又化休閒 □ 社皆味啤 □ 太忌日田 □ 以归多兴 □ 科技研究 □ 國際口1F       |
| .条例事員(条例事員與法院/17)以信即合何主少需項局一因)                                                                                                    |            |                                                                    |
|                                                                                                    |            | 真與法規/ 订以捐邮名桶主少需項爲一個)                                               |

Step 5:若您需暫存目前填報資料,可於頁面最下方點選暫存,系統將先儲存您的資料。

| 10.政府相關權責單位<br>立法院 司法院 考試院 監察院 行政院 內<br>國防部 教育部 勞動部 經濟部 经检验 衛<br>行政院應務委員會 行政院蒙羅委員會 行政院原子能委員<br>行政院時央送選舉委員會 行政院主點管理委員會 行政院上利<br>行政院時中送防署 行政院建場保護署 行政院主計總處<br>臺北市政府 新北市政府 戴中市政府<br>新竹縣政府 南投縣政府 百葉縣政府 影湖縣政府 | 政部 ■文化部 ■外交部 ■交通部 ■法務部 ■科技部 ■財政部<br>生福利部 ●行政院大陸委員會 ●行政院客家委員會 ●行政院農業委員會<br>會 ●行政院公平交易委員會 ●行政院公共工程委員會 ●行政院規算委員會<br>◎行政院団家通訊傳播委員會 ●行政院団軍退除役官兵籍導委員會<br>◎行政院団形導着 ●行政院人事行政總處 國立政営種物院 ●中央銀行<br>■臺南市政府 ●高雄市政府 ●重簡勝政府 ●基隆市政府 ●新竹市政府<br>■臺林易政府 ●嘉義市政府 ●嘉義勝政府 ●屏東縣政府 ●花運縣政府<br>■臺灣省政府 ●福建省政府 其他 |
|----------------------------------------------------------------------------------------------------|----------------------------------------------------------------------------------------------------|
| 11.請問您是否同意於填報系統公開您的填報資訊?<br>填寫說明                                                                                                    |                                                                                                    |
| ◎ 是 ◎ 否                                                                                                    |                                                                                                    |
| 備註: 如就公開填報資訊,有需要我們特別注意的事項,請於此欄說明                                                                                                    | 點選暫存後,系統<br>將先儲存您的資料                                                                                                    |
| 點選提交後,本填報室件即正式送出,不能再進行修改<br>點選暫存後,可以回到填報清單條改"mark"<br>提交 暫存                                                                                                    |                                                                                                    |

Step 6:點選暫存後,系統將顯示儲存成功。

當您繼續點選回檢視表繼續填報,便可填報新案件(回到 Step 3);

當您點選回填報清單,便回到登入後之填報清單頁面(回到 Step 2),可看到暫存和已提交的填報案件。

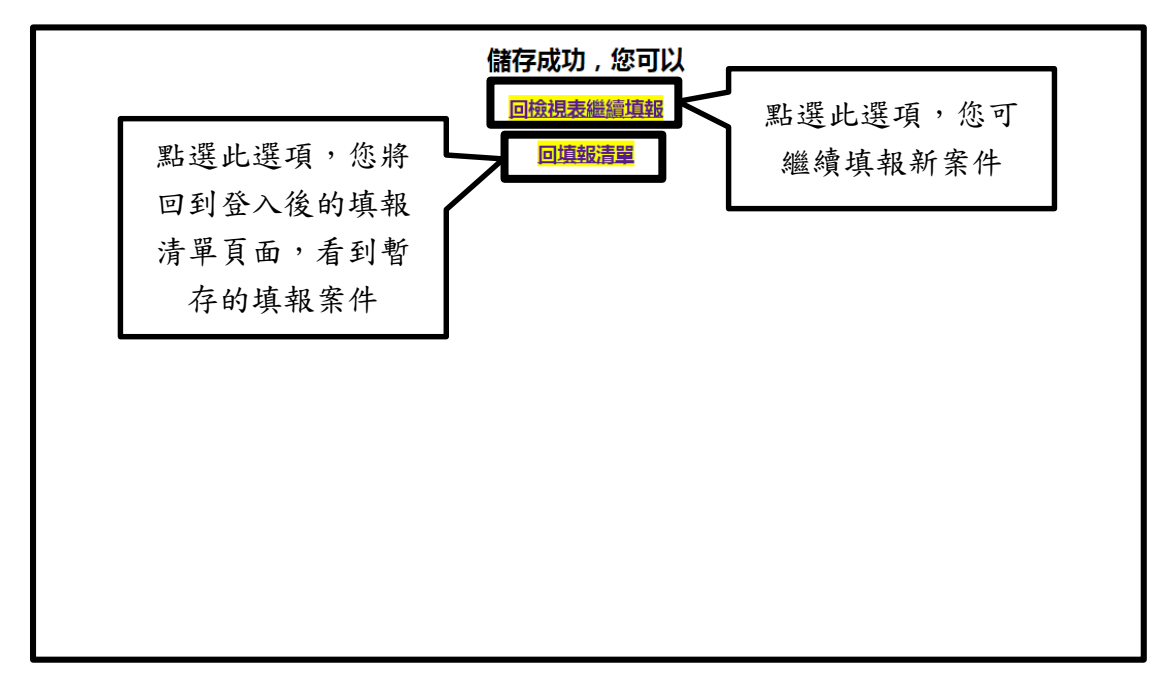

Step 7:當您回到填報清單頁面,便可看到暫存的填報案件。點選修改的功能後,可繼續修改該暫存的填報案件資料。

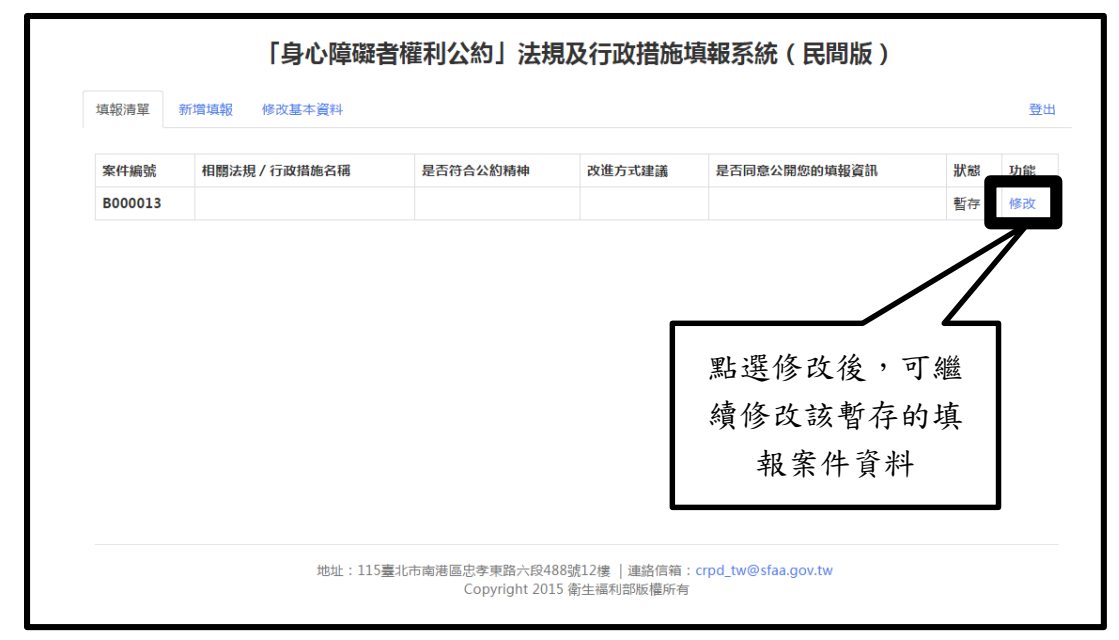

Step 8:當您將必填欄位資料填畢後,要將資料送出,請點選提交 (提醒您,點選提交後,資料即無法再進行編輯)。

| 10.政府相關權責單位                                                                                                    |                                                                                                    |
|----------------------------------------------------------------------------------------------------|----------------------------------------------------------------------------------------------------|
| <ul> <li>立法院</li> <li>司法院</li> <li>考試院</li> <li>監察院</li> <li>行政院</li> <li>内政部</li> <li>交</li> <li>回方政院</li> <li>國方部</li> <li>勞動部</li> <li>经演部</li> <li>经款部</li> <li>管政院</li> <li>留主福利部</li> <li>(一口政院</li> <li>(一口政院</li> <li>(一口政院</li> <li>(一口政院</li> <li>(一口政院</li> <li>(一口政院</li> <li>(一口政院</li> <li>(一口政院</li> <li>(一口政院</li> <li>(一口政院</li> <li>(一口政院</li> <li>(一口政院</li> <li>(一口政院</li> <li>(一口政院</li> <li>(一口政院</li> <li>(一口政院</li> <li>(一日)</li> <li>(一日)</li> <li>(一日)</li> <li>(日)</li> <li>(日)<td>比部 ●外交部 ●交通部 ●法務部 ■科技部 ■財政部<br/>行政院大陸委員會 ●行政院者家委員會 ●行政院農業委員會<br/>院公平交易委員會 ●行政院工程委員會 ●行政院用民誌委員會<br/>●行政院団家通訊傳播委員會 ●行政院國軍退除役官兵輪導委員會<br/>別平等處 ●行政院人事行政總處 國立故宮博物院 ●中央銀行<br/>每 ●商雄市政府 ●直蘭縣政府 ●基曜市政府 ●新竹市政府<br/>5 ●憲義市政府 ● 東幕縣政府 ● 屏東縣政府 ●花蓮縣政府<br/>5 ● 福建智政府 其他</td></li></ul> | 比部 ●外交部 ●交通部 ●法務部 ■科技部 ■財政部<br>行政院大陸委員會 ●行政院者家委員會 ●行政院農業委員會<br>院公平交易委員會 ●行政院工程委員會 ●行政院用民誌委員會<br>●行政院団家通訊傳播委員會 ●行政院國軍退除役官兵輪導委員會<br>別平等處 ●行政院人事行政總處 國立故宮博物院 ●中央銀行<br>每 ●商雄市政府 ●直蘭縣政府 ●基曜市政府 ●新竹市政府<br>5 ●憲義市政府 ● 東幕縣政府 ● 屏東縣政府 ●花蓮縣政府<br>5 ● 福建智政府 其他 |
| 11.請問您是否同意於填報系統公開您的填報資訊?<br>填寫說明                                                                                                    |                                                                                                    |
| ◎ 是 ◎ 否                                                                                                    |                                                                                                    |
| 備註:                                                                                                    | 點選提交後,資料                                                                                                    |
| 如就公開填報資訊,有需要我們特別注意的事項,請於此欄說明                                                                                                    | 即無法再進行編輯                                                                                                    |
| 點還提交後,本填報案件即正式送出,不能再進行修改                                                                                                    | <i>i</i>                                                                                                    |
|                                                                                                    |                                                                                                    |
| 點選暫存後,可以回到填報等。或本填報案件                                                                                                    |                                                                                                    |
| 提交 暂存                                                                                                    |                                                                                                    |

Step 9:點選提交後,系統會自動跳出頁面,顯示您填報案件內容表格,您可自 行列印,或另存檔案為 PDF、word 檔。

當您繼續點選回檢視表繼續填報,便可填報新案件(回到 Step 3);

當您點選回填報清單,便回到登入後之填報清單頁面(回到 Step 2),可看到暫存和已提交的填報案件。

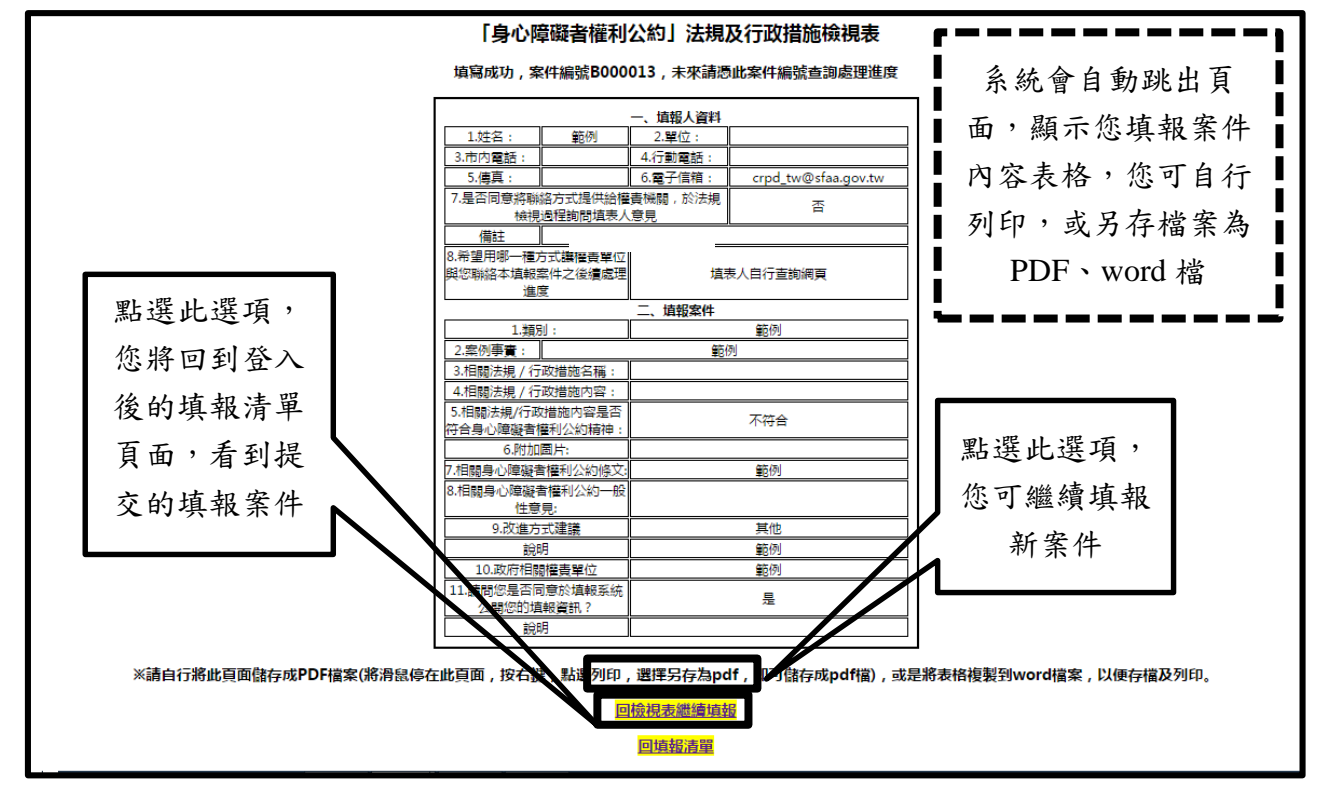

Step 10:當您回到填報清單,便可看到提交的填報案件。點選檢視/列印後,亦 可檢視及列印本案件。

|         | 「身心障礙       | 者權利公約」法                     | 規及行政措                         | 施填報系統(民間版                    | i)                               |                  |
|---------|-------------|-----------------------------|-------------------------------|------------------------------|----------------------------------|------------------|
| 填報清單    | 新増填報 修改基本資料 |                             |                               |                              |                                  | 登出               |
| 案件編號    | 相關法規/行政措施名稱 | 是否符合公約精神                    | 改進方式建議                        | 是否同意公開您的填報資訊                 | 狀態                               | 功能               |
| B000013 |             | 不符合                         | 其他                            | 是                            | 已送出                              | 檢視/列印            |
|         |             |                             |                               |                              | 點選<br>項<br>,<br>及<br>列<br>報<br>第 | 此選<br>「檢視<br>「本填 |
|         | 地址:115      | 臺北市南港區忠孝東路六段<br>Copyright 2 | 段488號12樓 │連絡1<br>2015 衛生福利部版権 | 言箱:crpd_tw@sfaa.gov.tw<br>断有 |                                  |                  |

| 報清單     | 新増填報 修改基本資料 |          |        | 登出系统         |     | 登8    |
|---------|-------------|----------|--------|--------------|-----|-------|
| 案件編號    | 相關法規/行政措施名稱 | 是否符合公約精神 | 改進方式建議 | 是否同意公開您的填報資訊 | 狀態  | 功能    |
| B000013 |             | 不符合      | 其他     | 是            | 已送出 | 檢視/列印 |
|         |             |          |        |              |     |       |
|         |             |          |        |              |     |       |

Step 11:如須登出系統,請點選右上角登出。